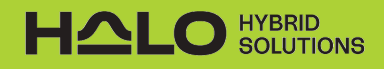

#### Finding your kWh consumption on the Rocky Mountain Power portal

## **STEP 1 - LOGIN**

٠

- Go to the Rocky Mountain Power login page at: <u>https://csapps.rockymountainpower.net/idm/my-account</u>
- Log in to your account with your Email/User ID and password.

| You can easily establish a payment arranged to help. | ement, find energy assi | stance or request more | time to pay. Questions? Call us                                                                                                    | at 1-888-221-707  | 70. We're ready |
|------------------------------------------------------|-------------------------|------------------------|----------------------------------------------------------------------------------------------------|-------------------|-----------------|
| Sign in                                              |                         | N                      | ew user?                                                                                                    |                   |                 |
| Email/User ID                                        |                         | Regi<br>usag           | Register your account online and you can pay your bill, view energy<br>usage and access more account details anytime.                                                                                                    |                   |                 |
|                                                      |                         |                        |                                                                                                    |                   |                 |
| <b>D</b>                                             |                         | serv                   | ice form or contact us at 1-888                                                                                                    | -221-7070 for ass | istance.        |
| Password                                             |                         | 100                    | A REAL PROPERTY AND A REAL PROPERTY AND A REAL |                   |                 |
| Remember me                                          |                         |                        | CREATE PROFILE                                                                                                    | ←                 | _               |
| SIGN IN                                              |                         |                        |                                                                                                    | lf vou hoven      | 't exected      |
|                                                      |                         |                        |                                                                                                    | an online ac      | count           |
| forgot User ID?<br>forgot or change password?        |                         |                        |                                                                                                    | you need to       | register.       |
| BOUT COMMU                                           | NITY                    | WORKING                | WITH US                                                                                                    | ROC               |                 |
| Contact Us Areas We                                  | Serve                   | Business C             | ustomers                                                                                                    | POV               | WER.            |
| eadership Foundatio                                  | m                       | Builders &             | Contractors                                                                                                    |                   |                 |
| Progress Blue Sky (                                  | Community Projects      | Line Exten             | sion Estimator                                                                                                    |                   |                 |
| testlience Transmiss                                 | ion Projects            | Municipali             | s Property Managers                                                                                                    |                   | - 🖹 🕨 in 🞯      |
| areers Outdoor                                       | Recreation              | Suppliers              |                                                                                                    |                   |                 |
|                                                      |                         | Wireless C             | arriers                                                                                                    |                   |                 |
| lewsroom<br>lates & Regulation                       |                         |                        |                                                                                                    |                   |                 |

If you haven't visited the online portal yet, you may need to register and create your credentials.\*

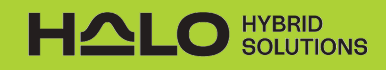

# **STEP 2 - SELECT ENERGY USAGE**

|                                                          |                                                                                                    | IINGS & ENERGY CHOICES Q C M C                                                                                                    |
|----------------------------------------------------------|----------------------------------------------------------------------------------------------------|----------------------------------------------------------------------------------------------------|
| My Account                                               | You can easily establish a payment arrangement,<br>Questions? Call us at 1-888-221-7070. We're rea | find energy assistance or request more time to pay.                                                                                                    |
| Pay my bill<br>Energy usage<br>Billing & payment history | Welcome back,<br>Ben                                                                               | Electric Account                                                                                                    |
| Billing options<br>Start, stop or move<br>Manage account | Viewing options:                                                                                   | SHOW DETAILS \$348.69 is due on 11/06/24 You are enrolled in Auto Pay. Your bill is scheduled to be withdrawn from your back account on 11/06/24                                                                                                    |
|                                                          | USAGE DETAILS                                                                                      | Download your<br>Download your<br>Download your<br>Bill<br>Download your<br>Bill<br>Download your<br>Bill<br>Download your<br>Bill<br>Download your<br>Bill<br>Download your<br>Bill<br>Download your<br>Bill<br>Download your<br>Bill<br>Download your<br>Bill<br>Download your<br>Bill<br>Download your<br>Bill<br>Download your<br>Bill<br>Download your<br>Bill<br>Download your<br>Bill<br>Download your |

• On the left column under 'My Account' select 'Energy usage'

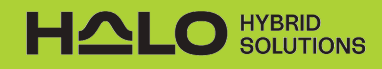

### **STEP 3 - SHOW DETAILS**

• Below the Electric Account box on the far right is small blue print with a + icon to show details., click on the small blue plus sign to show your information.

|                                                                         | -                                                              | Electric Account                                                          |
|-------------------------------------------------------------------------|----------------------------------------------------------------|---------------------------------------------------------------------------|
| y Account                                                               | Energy usage                                                   | 424808 Active                                                             |
| r my bill                                                               | View and manage your energy usage to lower your bill and save. | SHOW DETAILS                                                              |
| ergy usage                                                              |                                                                | ABOUT YOUR SMART METER                                                    |
| Meter upgrade                                                           |                                                                | Viewing options: III :=                                                   |
| ling & payment history                                                  | My usage at: 12137 5 SUMSET SLOPE C                            | CV DRAPER UT (Item#5) (Internet) (Internet)                               |
| ing options                                                             | For period of One Year 👻                                       |                                                                           |
| rt, stop or move                                                        | On-peak                                                        | Off-peak - Average outdoor temperature                                    |
| nage account                                                            | 4000 kWh                                                       | 100 °F                                                                    |
|                                                                         | 3500 kWh                                                       | 80 °F                                                                     |
|                                                                         | 2500 kWh                                                       | - 60 F                                                                    |
|                                                                         | 2000 kWh                                                       |                                                                           |
| IOME ENERGY REPORTS                                                     | 1500 kWh                                                       | 40 °F                                                                     |
| Access more usage details for your appliances and get saving solutions. | 1000 kWh                                                       | 20 °F                                                                     |
| EE YOUR REPORT                                                          | 0 KWh                                                          |                                                                           |
|                                                                         | sep 2012 Od 2012 How 2012 Dec 2012 Jan 2024 Feb 2              | BIA was talk for talk was talk un talk un talk was talk and talk out talk |
|                                                                         |                                                                |                                                                           |
|                                                                         |                                                                |                                                                           |

use with software applications (machine readable).

Ways to save

Review the top ways to save on your home energy bills.

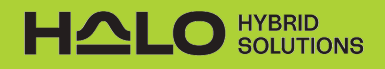

### **STEP 4 - CHANGE USAGE PERIOD TO 1 YEAR**

 This is your Energy Usage page. In the section that shows the usage graph, click on the small blue arrow next to "For period of" to switch your Usage Comparison to "One Year"

|                                                                                                    | -                                                                                                    | Electric Account                                                                          | ]                       |
|----------------------------------------------------------------------------------------------------|----------------------------------------------------------------------------------------------------|-------------------------------------------------------------------------------------------|-------------------------|
| My Account                                                                                                    | Energy usage                                                                                                  | 42                                                                                        | Active                  |
| Pay my bill                                                                                                    | View and manage your energy usage<br>to lower your bill and save.                                             | HIDE DETAILS                                                                              |                         |
| Energy usage                                                                                                    | 4240000 P                                                                                                    |                                                                                           |                         |
| Meter upgrade                                                                                                    | Contact Information                                                                                           | <b>Billing Information</b>                                                                |                         |
| Billing & payment history                                                                                            | BENJAMIN SEAGER IN MINISTRATIN                                                                                | Account balance as of 10/17/2024                                                          | \$3                     |
| Billing options                                                                                                    | DRAPER, UT 84020 7303                                                                                         | Last bill date: 10/15/2024                                                                | <b>(</b>                |
| Start, stop or move                                                                                                  | EMAIL                                                                                                    | Payment received since last bill                                                          | \$0.00                  |
| Manage account                                                                                                    | CALL                                                                                                    | *Includes additional charges and credits whic<br>occurred since your last bill            | h may have              |
|                                                                                                    | (80 t) 420 - 1000                                                                                             | BILLING AND PAYMENT HISTORY                                                               |                         |
|                                                                                                    | TEXT                                                                                                    |                                                                                           |                         |
|                                                                                                    | MANAGE ACCOUNT                                                                                                |                                                                                           |                         |
|                                                                                                    | MANAGE ACCOUNT                                                                                                |                                                                                           |                         |
| HOME ENERGY REPORTS                                                                                                  |                                                                                                    |                                                                                           |                         |
| HOME ENERGY REPORTS                                                                                                  |                                                                                                    | ABOUT YOU                                                                                 | JR SMART METER          |
| HOME ENERGY REPORTS<br>Access more usage details for your<br>appliances and get saving solutions.                    |                                                                                                    | ABOUT YOU<br>Viewing opt                                                                  | UR SMART METER          |
| HOME ENERGY REPORTS<br>Access more usage details for your<br>appliances and get saving solutions.<br>SEE YOUR REPORT | My usage at:                                                                                                  | ABOUT YOU<br>Viewing opt                                                                  | JR SMART METER          |
| HOME ENERGY REPORTS<br>Access more usage details for your<br>appliances and get saving solutions.<br>SEE YOUR REPORT | My usage at:                                                                                                  | ABOUT YOU<br>Viewing opt                                                                  | JR SMART METER          |
| HOME ENERGY REPORTS<br>Access more usage details for your<br>appliances and get saving solutions.<br>SEE YOUR REPORT | My usage at:<br>For period of One Year                                                                        | ABOUT YOU<br>Viewing opt                                                                  | ions: II :=             |
| HOME ENERGY REPORTS<br>Access more usage details for your<br>appliances and get saving solutions.<br>SEE YOUR REPORT | My usage at:<br>For period of One Year                                                                        | ABOUT YOU<br>Viewing opt                                                                  | JR SMART METER          |
| HOME ENERGY REPORTS<br>Access more usage details for your<br>appliances and get saving solutions.<br>SEE YOUR REPORT | My usage at:<br>For period of One Year<br>4000 kWh<br>3500 kWh                                                | ABOUT YOU<br>Viewing opt                                                                  | IN SMART METER          |
| HOME ENERGY REPORTS<br>Access more usage details for your<br>appliances and get saving solutions.<br>SEE YOUR REPORT | My usage at:<br>For period of One Year<br>4000 kWh<br>3500 kWh<br>3000 kWh                                    | ABOUT YOU<br>Viewing opt                                                                  | IONS:                   |
| HOME ENERGY REPORTS<br>Access more usage details for your<br>appliances and get saving solutions.<br>SEE YOUR REPORT | My usage at:<br>For period of One Year<br>On-peak<br>4000 kWh<br>3500 kWh<br>2500 kWh                         | ABOUT YOU<br>Viewing opt                                                                  | JR SMART METER<br>ions: |
| HOME ENERGY REPORTS<br>Access more usage details for your<br>appliances and get saving solutions.<br>SEE YOUR REPORT | My usage at:<br>For period of One Year<br>On-peak<br>4000 kWh<br>3500 kWh<br>2500 kWh<br>2000 kWh             | ABOUT YOU<br>Viewing opt<br>T (Item#5) (Meter#34<br>Off-peak  Average outdoor temperature | UR SMART METER          |
| HOME ENERGY REPORTS<br>Access more usage details for your<br>appliances and get saving solutions.<br>SEE YOUR REPORT | My usage at:<br>For period of One Year<br>On-seak<br>4000 kWh<br>3500 kWh<br>2500 kWh<br>2000 kWh<br>1500 kWh | ABOUT YOU<br>Viewing opt                                                                  | JR SMART METER<br>ions: |

#### PLEASE NOTE

Switching from "One Month" to "One Year" is crucial so that we can build the most accurate quote based on your average consumption.

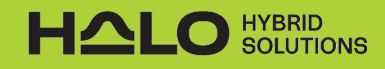

### **STEP 5 - PROVIDE CONSUMPTION DATA**

Now you're ready to report your consumption back to your Energy Consultant.

#### What We Need:

- kWh Consumption by Month for 12 Months\*
- Name on Account
- Account Number

| My Account                           | Energy usage 42                                                        | Active                                      |
|--------------------------------------|------------------------------------------------------------------------|---------------------------------------------|
|                                      | View and manage your energy usage                                      |                                             |
| Pay my bill                          |                                                                        | E DETAILS                                   |
| Energy usage                         | 42400076 000 7                                                         |                                             |
| Meter upgrade                        | Contact Information Billing Info                                       | formation                                   |
| Billing & payment history            | BEN AMIN SEACE Account bal                                             | lance as of 10/17/2024 \$3                  |
| Billing options                      | DRAPER UT 84020 7303 Last bill dat                                     | e: 10/15/2024                               |
| Start, stop or move                  | EMAIL Payment rec                                                      | ceived since last bill \$0.00               |
| danaga account                       | ber Includes add                                                       | litional charges and credits which may have |
| Manage account                       | CALL occurred since                                                    | ce your last bill                           |
|                                      | BILLING AN                                                             | D PAYMENT HISTORY                           |
|                                      | ADD                                                                    |                                             |
|                                      | MANAGE ACCOUNT                                                         |                                             |
| HOME ENERGY REPORTS                  |                                                                        |                                             |
| appliances and get saving solutions. |                                                                        | Viewing options: 11.                        |
| SEE YOUR REPORT                      |                                                                        |                                             |
|                                      | My usage at:                                                           | n#5) (Meter#34                              |
|                                      | For period of One Year 👻                                               |                                             |
|                                      |                                                                        |                                             |
|                                      | On-peak 👥 Off-peak 🕂 Aver                                              | rage outdoor temperature                    |
|                                      | On-peak Conf-peak - Ave.                                               | rage outdoor temperature 100 °F             |
|                                      | On-peak Off-peak Ave<br>4000 kWh<br>3500 kWh                           | rage outdoor temperature                    |
|                                      | On-peak Off-peak Ave<br>4000 kWh<br>3500 kWh<br>3000 kWh               | 100 °F<br>80 °F                             |
|                                      | On peak Off peak - Ave<br>4000 kWh<br>3000 kWh<br>3000 kWh<br>2500 kWh | 100 °F<br>80 °F<br>60 °F                    |

\*If you are building new construction and do not have a kWh record, please provide a copy of any building plans.